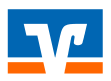

## Hinweis

Bitte melden Sie sich mit Ihrer bisherigen PIN in unserem OnlineBanking oder in unserer VR Banking App an. Dort können Sie direkt Ihre PIN ändern. Erst nachdem Sie diese Änderung vorgenommen haben, können Sie in der Banking-Software Profi cash fortfahren.

## PIN-Änderung vor dem 25.09.2024 (Zeitpunkt der PIN-Zwangsänderung)

- 1. Bitte öffnen Sie Profi cash und loggen Sich mit Ihrem Anwender an.
- 2. Bitte gehen Sie in den "Einstellungen" auf die "HBCI-Verwaltung"

| III                 | Kontoinforr              | mationen               | Zahlung      | Isverkehr           | Auslands            | zahlungsverkehr | Datentransfer       | Services       | Einstellungen                |                   |
|---------------------|--------------------------|------------------------|--------------|---------------------|---------------------|-----------------|---------------------|----------------|------------------------------|-------------------|
| -0                  |                          | <b>(</b>               |              | Í                   | Ì                   | •               | :/                  | -              | 2                            | )                 |
| HBCI-<br>Verwaltung | EBICS-BPD-<br>Verwaltung | EBICS<br>Schlüsselverv | -<br>waltung | Auftraggel<br>bearb | berkonten<br>beiten | Massenlöschung  | Massenänderung<br>• | Internetzugang | J Auf Standardei<br>zurückse | nstellur<br>etzen |
| Bankzugänge         |                          | Auftragge              | berkonten    | Massendate          | enverwaltung        |                 |                     | Sonsti         |                              |                   |

3. Im 1. Reiter "HBCI-Parameter" finden Sie, ob Sie bisher die PIN gespeichert haben. Die gespeicherte PIN ist dann in die neue PIN zu ändern und zu speichern bzw. können Sie die PIN auch löschen und bei jedem Vorgang manuell eingeben:

| D | ashboard × HB                   | 3CI-Verwaltung × | <                |                         |                     |                  |
|---|---------------------------------|------------------|------------------|-------------------------|---------------------|------------------|
|   | HBCI-Kürzel<br>Sicherheitsmediu | ım               | PIN / TAN Secure | Go plus (Direktfreigabe | )                   | V<br>Neu anlegen |
|   | HBCI Parameter                  | Userparameter    | Bankparameter    | Sicherheitsverfahren    | Einreichungsfristen |                  |
|   | HBCI-Kürzel                     |                  |                  |                         |                     |                  |
|   | Bankleitzahl                    | [                | 60390000         |                         |                     |                  |
|   | VR-NetKey oder                  | Alias            |                  |                         |                     |                  |
|   | PIN                             | [                |                  |                         |                     |                  |

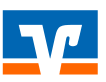

PIN-Änderung am bzw. nach dem 25.09.2024 (Zeitpunkt der PIN-Zwangsänderung)

Die PIN-Änderung wird über folgenden Hinweis angezeigt (s. Sreenshot).
Es erfolgt die Eingabe der alten PIN (falls nicht gespeichert) und neuen PIN.

| Dashboard × Datenübe     | Dashboard × Datenübertragung durchführen × |             |                                                   |             |  |  |  |  |
|--------------------------|--------------------------------------------|-------------|---------------------------------------------------|-------------|--|--|--|--|
| 🗲 Bitte die zu sende     | uitte die zu sendenden Jobs markieren      |             |                                                   |             |  |  |  |  |
| nur Jobs anzeigen zu Kor | nur Jobs anzeigen zu Kontokategorie        |             |                                                   |             |  |  |  |  |
| Jobs                     | adot                                       |             |                                                   |             |  |  |  |  |
| Aktueller Filter: Kein   | gespeicherter Filter ausgewählt            | ✓ Lö:       | chen Speichern                                    |             |  |  |  |  |
| Ziehen Sie eine Spalt    | enüberschrift in diesen Bereich, um nach o | lieser Spal | e zu gruppieren                                   |             |  |  |  |  |
| Nr                       | Kontobezeichnung                           | BLZ         | Zwangs-PIN-Anderung                               | Übertragung |  |  |  |  |
| T =                      | <b>∧</b> ∎¢                                | R C         | Ihre Bank fordert Sie zur Änderung Ihrer PIN auf: | -           |  |  |  |  |
| 1                        | 100011438-08-58884                         | 6996        | 3916: PIN-Änderung erforderlich.                  | 08.05.2023  |  |  |  |  |
|                          |                                            |             |                                                   |             |  |  |  |  |
|                          |                                            |             |                                                   |             |  |  |  |  |
|                          |                                            |             | Alte PIN                                          |             |  |  |  |  |
|                          |                                            |             | Nous DIN                                          |             |  |  |  |  |
| Senden Unter             | schrift Bearbeiten Rundru                  | f L         |                                                   |             |  |  |  |  |
|                          |                                            |             | Neue PIN wiederholen                              |             |  |  |  |  |
|                          |                                            |             | PIN ändern Abbrechen                              |             |  |  |  |  |
|                          |                                            |             | Aubrechen                                         |             |  |  |  |  |
|                          |                                            |             |                                                   |             |  |  |  |  |

2. Mit Klick auf "PIN ändern" und "Ok" wird die PIN-Änderung bestätigt und gestartet.

| Dashboard × Datenübertragung durchführen ×                             |                          |                            |    |  |  |
|------------------------------------------------------------------------|--------------------------|----------------------------|----|--|--|
| 🗲 Bitte die zu sendenden Jobs markieren                                |                          |                            |    |  |  |
| nur Jobs anzeigen zu Kontokategorie                                    | ×                        |                            |    |  |  |
| Jobs                                                                   |                          |                            |    |  |  |
| Aktueller Filter: Kein gespeicherter Filter ausgewählt                 | Löschen Speichern        |                            |    |  |  |
| Ziehen Sie eine Spaltenüberschrift in diesen Bereich, um nach dieser S | Spalte zu gruppieren     |                            |    |  |  |
| Nr Kontobezeichnung B                                                  |                          | Zwangs-PIN-Änderung ×      |    |  |  |
| Υ = n <sup>2</sup> c n                                                 | Ihre Bank fordert Sie zu | ır Änderung Ihrer PIN auf: |    |  |  |
|                                                                        | 3916: PIN-Änderung er    | forderlich.                |    |  |  |
|                                                                        |                          |                            |    |  |  |
|                                                                        | Alte PIN                 | •••••                      |    |  |  |
|                                                                        | Neue PIN                 |                            |    |  |  |
| Senden Unterschrift Bearbeiten Rundruf                                 | Neue PIN wiederbolen     |                            |    |  |  |
|                                                                        | incuc i in micdemolen    | Profi cash                 | ×  |  |  |
|                                                                        |                          |                            |    |  |  |
|                                                                        |                          |                            |    |  |  |
|                                                                        |                          |                            | ОК |  |  |
|                                                                        |                          |                            |    |  |  |

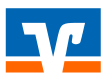

3. Die erforderliche Freigabe für die PIN-Änderung wird angefordert und mit "Ok" fortgesetzt.

| Dashboard × Datenübertragung durchführen × Datenübertragung × Druckvorschau: SAMMEL_NICH                                                                                                    | 'GESENDET_PTK.\$\$\$ ×                                      |
|----------------------------------------------------------------------------------------------------|-------------------------------------------------------------|
|                                                                                                    |                                                             |
|                                                                                                    |                                                             |
| PIN ändern                                                                                                    |                                                             |
| Nachrichtenverarbeitung: Verschlüsseln<br>Nachrichtenverarbeitung: Senden<br>Nachrichtenverarbeitung: Senden<br>Nachrichtenverarbeitung: Warten<br>Nachrichtenverarbeitung: Warten<br>Nachrichtenverarbeitung: Empfangen<br>Nachrichtenverarbeitung: Empfangen<br>Nachrichtenverarbeitung: Entschlüsseln<br>Nachrichtenverarbeitung: Nachrichtenverarbeitung: Verschlüsseln<br>Nachrichtenverarbeitung: Ausführen<br>Nachrichtenverarbeitung: Ausführen<br>Nachrichtenverarbeitung: Ausführen 3060 Bitte beachten Sie die enthaltenen Warnungen/Hinweise.<br>Nachrichtenverarbeitung: Ausführen 3955 Sicherheitsfreigabe erfolgt über anderen Kanal. |                                                             |
| Warten auf Eingabe oder Bestätigung<br>Decoupled TAN: BezTanMedium=<br>Decoupled TAN: decoupled tetware (1965). Sieherheitsfesigehe osfelet über enderen Kanal                                                                                                    |                                                             |
| Decoupled TAN: decoupled return=(3555) sicherheitstreigabe erfolgt über anderen kanal.<br>Decoupled TAN: Challenge=Bitte bestätigen Sie den Vorgang in Ihrer SecureGo plus App                                                                                                    |                                                             |
|                                                                                                    |                                                             |
|                                                                                                    |                                                             |
| Abbrechen                                                                                                    |                                                             |
|                                                                                                    |                                                             |
|                                                                                                    | HBCI Unterschreiben $	imes$                                 |
|                                                                                                    | Bitte bestätigen Sie den Vorgang in Ihrer SecureGo plus App |
|                                                                                                    | OK Abbrechen                                                |
|                                                                                                    |                                                             |

Im Falle der Nutzung von Smart-TAN ist der Ablauf entsprechend.

4. Die erfolgreiche PIN-Änderung wird bestätigt und der Vorgang kann mit "Ok" abgeschlossen werden.

| ashboard × Datenübertragung durchführen × Druckvorschau: SAMMEL_NICHTGESENDET_PTK.\$\$\$ × |                                                                                                    |
|--------------------------------------------------------------------------------------------|----------------------------------------------------------------------------------------------------|
|                                                                                            | CLPROFI 12DFUE-EU/SAMMEL_NGHTGESENDET_PIK\$\$\$<br>Saldenabfrage (SecureSo plus (Direktfreigabel), HBCH-Kuzeł: RZBK0088PT<br>Status der HBC-Übertragung Fehler<br>(Dialog): INERR (9999) Die Dialogberehelung ist abgetrochen worden. 0<br>(Dialog): HRMS (0305) Die Nachricht enhalt Fehler. 0<br>(Dialog): HRMS (0305) Die Nachricht enhalt Fehler. 0<br>(Dialog): HRMS (0305) Die Nachricht enhalt Fehler. 0<br>(Dialog): HRMS (0305) Die Nachricht enhalt Fehler. 0<br>(Dialog): HRMS (0305) Die Nachricht enhalt Fehler. 0<br>(Dialog): HRMS (0305) Die Nachricht enhalt Fehler. 0<br>(Dialog): HRMS (0305) Die Nachricht enhalt Fehler. 0<br>(Dialog): HRMS (0305) Die Nachricht enhalt Fehler. 0<br>(Dialog): HRMS (0305) Die Nachricht enhalt Fehler. 1<br>(Dialog): HRMS (0305) Die Nachricht enhalt Fehler. 1<br>(Dialog): HRMS (0305) Die Nachricht enhalt Fehler. 1<br>(Dialog): HRMS (0305) Die Nachricht enhalt Fehler. 1<br>(Dialog): HRMS (0305) Die Nachricht enhalt Fehler. 1<br>(Dialog): HRMS (0305) Die Nachricht enhalt Fehler. 1<br>(Dialog): HRMS (0305) Die Nachricht enhalt Fehler. 1<br>(Dialog): HRMS (0305) Die Nachricht enhalt Fehler. 1<br>(Dialog): HRMS (0305) Die Nachricht enhalt Fehler. 1<br>(Dialog): HRMS (0305) Die Nachricht enhalt Fehler. 1<br>(Dialog): HRMS (0305) Die Nachricht enhalt fehler. 1<br>(Dialog): HRMS (0305) Die Nachricht enhalt fehler. 1<br>(Dialog): HRMS (0305) Die Nachritht enha |
|                                                                                            | Profi cash 🛛 🗶                                                                                                    |
|                                                                                            | HBCI-Auftrag 'PIN ändern' wurde erfolgreich durchgeführt!                                                                                                    |
|                                                                                            |                                                                                                    |